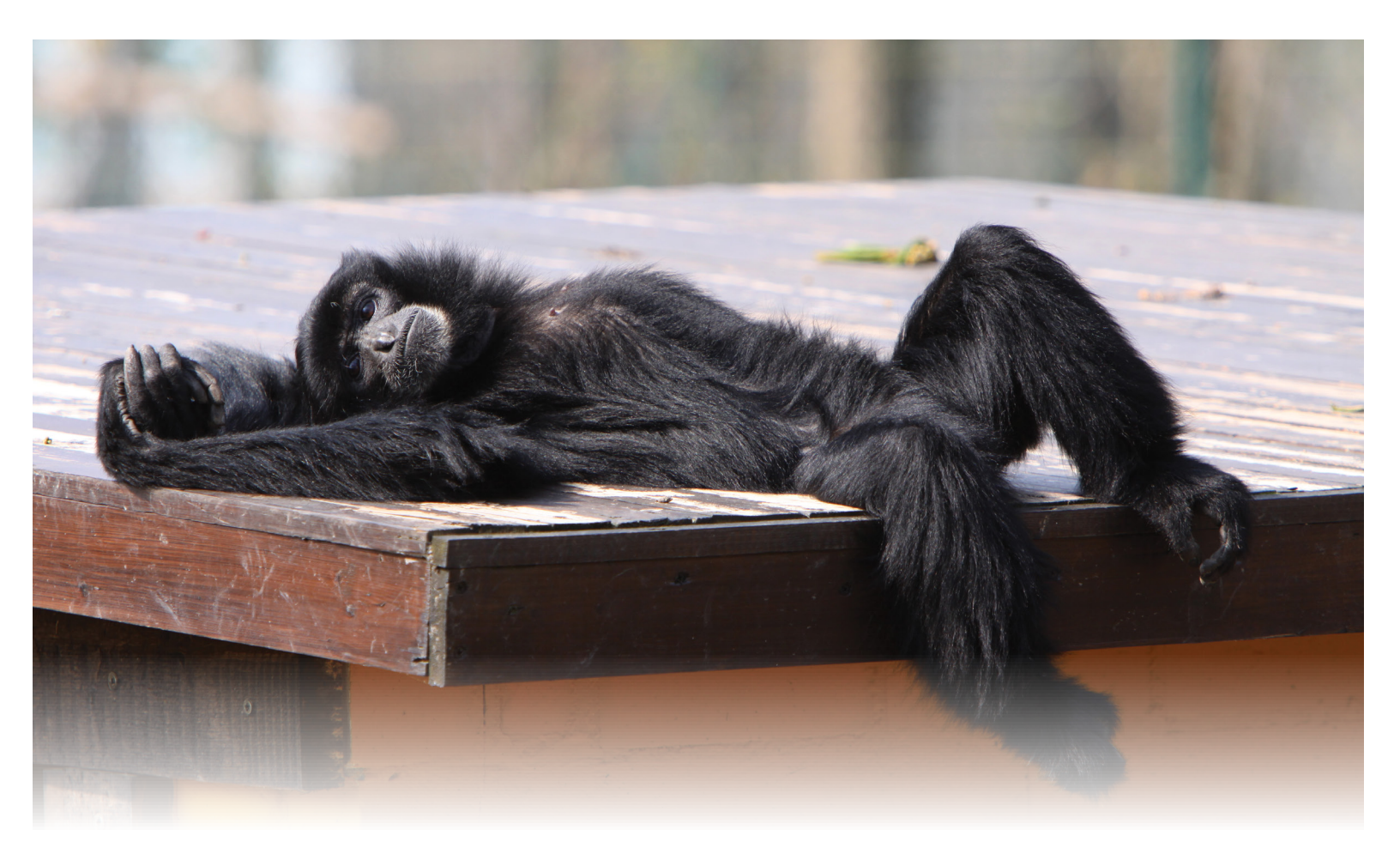

**Q:** You are helping your daughter with a homework assignment about the needs of siamangs in captivity and wicked Wikipedia is steering you wrong! How can you get accurate information on the species of interest so she gets an "A"?

**A:** Use Species Holdings to find institutions that are holding the species. Then use the institution Staff list to contact the appropriate person for your answers. Make sure that your staff list Communication Details are complete and your staff is marked Visible Outside My Institution to help others find them. Maybe you will even find an institution close by so she can visit!

Many thanks to Mindy Rabideau at Tracy Aviary, who submitted this tip!

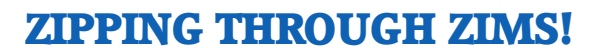

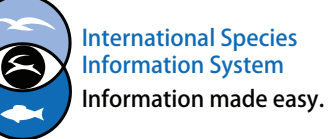

| (1)<br>(1)                              |          | Symphalage systeches5lamang x<br>Symphalage systeches5lamang x<br>Symphalage systeches5lamang x<br>Show subtras repaintedy |
|-----------------------------------------|----------|----------------------------------------------------------------------------------------------------|
| 999 1 1 1 1 1 1 1 1 1 1 1 1 1 1 1 1 1 1 | E chara  | Bun report                                                                                                    |
| Ny Calendar                             | <b>1</b> | Taxonomy free skeeded taxonomy Reset tree<br>Symphalangue syndeckyles/Samang                                               |

| LIGE / Life 2000qicur Ourdens   | - 2 | 7 | 0 |  |
|---------------------------------|-----|---|---|--|
| FRESNO / Fresno Chaffee Zoo     | 1   | 1 | 0 |  |
| GARDENCTY / Lee Richardson Zoo  | 1   | 1 | 0 |  |
| GIBSBIRDS / Gibbon Conservation | 2   | 1 | 0 |  |
| GREENVISC / Greenville Zoo      | 2   | 1 | 0 |  |
| GREENWICH / LEO Zoological Con  | 0   | 1 | 0 |  |
| HONOLULU / Honolulu Zoo         | 1   | 2 | 1 |  |

| 2 🛙 🤉 🧿               |                          |                           |           |                |  |  |
|-----------------------|--------------------------|---------------------------|-----------|----------------|--|--|
| Full Name             | Job Title /<br>Type      | Roles                     | ZIMS User | Public Contact |  |  |
| Adrienne<br>Miller    | / ISIS<br>Representative | Local Admin, Medical Admi | ~         | *              |  |  |
| Ayse Nur<br>Bayrak    |                          | Local Admin, Medical Admi | ~         | *              |  |  |
| Christy<br>Belcher    | Secondary<br>Consulting  | Keeper, Medical Admin, Ve | *         | *              |  |  |
| Keith Gilchrist       | General Curator /<br>Cur | Curator - [GREENVISC], cu | ~         | ~              |  |  |
| Nicolette<br>Aquilino | Zoo keeper               | Keeper                    | *         | *              |  |  |
| Sarah<br>Schwenzer    | Vet. Tech. /<br>Veterina | Keeper, Medical Admin     | ~         | ~              |  |  |
| Si Amang              | Primate Curator /<br>Cur | Local Admin               | *         | *              |  |  |

| New Communication Details |                        |          |  |  |
|---------------------------|------------------------|----------|--|--|
| Address                   | 150 Cleveland Park Dr. |          |  |  |
|                           | ~                      |          |  |  |
|                           | ~                      |          |  |  |
| Country                   | United States          |          |  |  |
| State/Province            | South Carolina         |          |  |  |
| City                      | South Carolina         |          |  |  |
| ZIP / Postal Code         | 29615                  |          |  |  |
| Phone                     | 864-123-4567           |          |  |  |
| Fax                       | ~                      |          |  |  |
| Email                     | si@zims.org            |          |  |  |
| Messenger                 | ~                      |          |  |  |
| Messenger Type            | ~                      |          |  |  |
| Website                   | ~                      |          |  |  |
|                           |                        | 6 Cancel |  |  |

◄Run Species Holding for the species of interest. You can even limit the search by Country so only institutions in your region are displayed.

◄From the results grid select the institution hyperlink. Here we have chosen the Greenville Zoo.

◄From the staff List you can see that Si Amang is the Primate Curator. He would be a good one to contact. Only those Staff Members who have been marked as Visible Outside My Institution will display.

✓Selecting to View Communications Details gives youSi Amang's phone number and email address.

## **ZIPPING THROUGH ZIMS!**

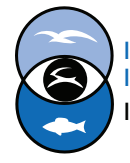

International Species Information System Information made easy.